# คู่มือการแจ้งเข้า แจ้งออก และ แจ้งอุบัติเหตุจากการทำงานในระบบประกันสังคม

# สำหรับบุคลากรสถาบันวิจัยวิทยาศาสตร์สุขภาพ ที่ใช้สิทธิ์ประกันสังคม

# 1.รายละเอียดการแจ้งเข้า แจ้งออก และการแจ้งอุบัติเหตุจากการทำงาน

กรณีที่สถาบันวิจัยวิทยาศาสตร์สุขภาพ มีการรับพนักงานใหม่เข้ามาปฏิบัติงาน โดยพนักงานที่เข้ามา ใหม่จะได้รับสิทธิ์รักษาพยาบาลจากประกันสังคมมาตรา 33 กรณีพนักงานรายนั้นไม่เคยมีสิทธิ์ ประกันสังคมมาก่อน จะต้องทำการส่งค่าเบี้ยประกันสังคม เป็นระยะเวลา 3 เดือน เพื่อให้สิทธิ์ใน ความคุ้มครองและดูแลรักษาเกิดขึ้น สำหรับกรณีที่พนักงานใหม่ ยังคงมีสิทธิ์ประกันสังคมอยู่แล้วไม่ ว่าจะด้วยมาตรา 39 หรือ มาตรา 33 ตรงจุดนี้สามารถแจ้งเข้า ผ่านระบบออนไลน์เพื่อให้สิทธิ์การ รักษาต่อเนื่องต่อไป การแจ้งเข้าพนักงานใหม่ต้องดำเนินการภายใน 30 วัน นับจากวันที่เริ่มรายงานตัว เข้ามาปฏิบัติงาน ในกรณีที่มีพนักงานลาออก หน่วยการเจ้าหน้าที่จะดำเนินการแจ้งออก ภายใน ระยะเวลา 15 วัน ของเดือนถัดไป และกรณีเกิดอุบัติเหตุจากการทำงาน จะมีการแจ้งผ่านระบบ ออนไลน์ของเวปประกันสังคม และดำเนินการด้านเอกสารเพื่อติดต่อเจ้าหน้าที่ประกันสังคมโดยตรง ณ สำนักงานประกันสังคมจังหวัดเชียงใหม่ต่อไป

# 2. ขั้นตอนการดำเนินการ แจ้งเข้า พนักงานใหม่

# (2.1) เข้าสู่เว็ป e-Service และกรอกรหัสผ่าน

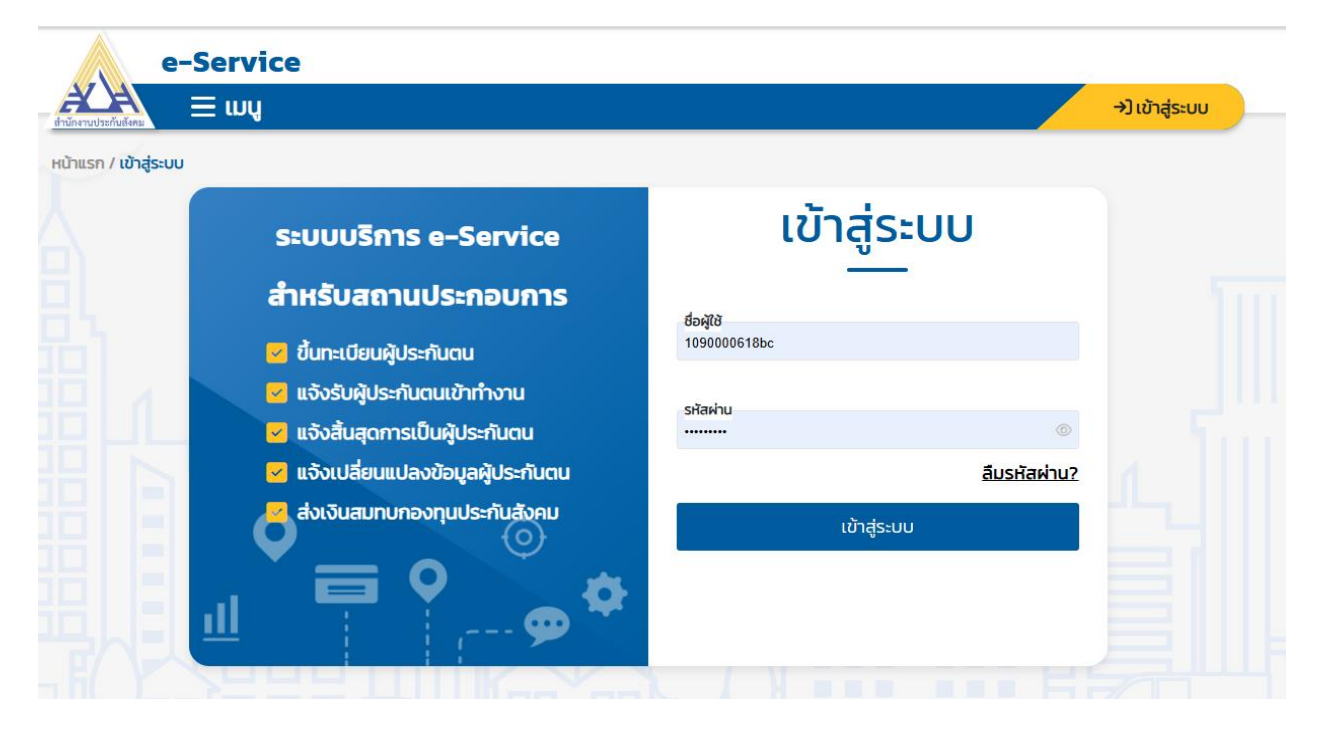

# (2.2) เลือกประเภทในการทำธุรกรรม – ทะเบียนผู้ประกันตน

กรณีไม่เคยมีสิทธิ์ประกันสังคม ให้เลือกขึ้นทะเบียนผู้ประกันตน/แจ้งรับผู้ประกันตนเข้าทำงาน (สปส. 1-03) สำหรับผู้ประกันตนที่ยังคงมีสิทธิ์ประกันสังคมอยู่ ให้เลือก บันทึกขึ้นทะเบียนสำหรับผู้ที่เคยมี สิทธิ์รักษาพยาบาลแล้ว

# ทะเบียนผู้ประกันตน

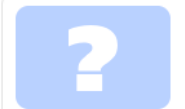

1. เลือกกิจกรรมงานทะเบียนผู้ประกันตนที่ท่านต้องการทำ และเลือกสถานประกอบการที่ท่านต้องการดำเนินงานด้านทะเบียน 2. กดปุ่ม "ตกลง" เพื่อไปยังหน้าจอการทำงานที่ท่านเลือก 3. ท่านสามารถเลือกทำธุรกรรมเงินสมทบ หรือบริการอื่นๆ จากเมนูด้านบน

#### เลือกกิจกรรมงานทะเบียนที่ต้องการดำเนินการ

- ขึ้นทะเบียนผู้ประกันตน/แจ้งรับผู้ประกันตนเข้าทำงาน (สปส.1–03)
- 🔿 บันทึกขึ้นทะเบียนสำหรับผู้ที่เคยมีสิทธิรักษาพยาบาลแล้ว
- 🔿 แจ้งสิ้นสุดการเป็นผู้ประกันตน (สปส.6-09)
- 🔘 แจ้งเปลี่ยนแปลงข้อมูลผู้ประกันตน (สปส. 6-10)
- 🔵 ส่งข้อมูลทะเบียนด้วยสื่ออิเล็กทรอนิกส์ (สปส. 1-04)

# (2.3) เลือก ลำดับที่สาขา ในการทำธุรกรรม ดังนี้

- พนักงานโครงการวิจัย ใช้ลำดับที่สาขา 500029
- พนักงานมหาวิทยาลัยประจำ ใช้ลำดับที่สาขา 500010
- พนักงานมหาวิทยาลัยส่วนงาน ใช้ลำดับที่สาขา 000000

เลือกกิจกรรมงานทะเบียนที่ต้องการดำเนินการ

- ขึ้นทะเบียนผู้ประกันตน/แจ้งรับผู้ประกันตนเข้าทำงาน (สปส.1-03)
- 🔿 บันทึกขึ้นทะเบียนสำหรับผู้ที่เคยมีสิทธิรักษาพยาบาลแล้ว
- 🔿 แจ้งสิ้นสุดการเป็นผู้ประกันตน (สปส.6-09)
- 🛛 แจ้งเปลี่ยนแปลงข้อมูลผู้ประกันตน (สปส. 6-10)
- 🔿 ส่งข้อมูลทะเบียนด้วยสื่ออิเล็กทรอนิกส์ (สปส. 1-04)

เลือกสถานประกอบการที่ต้องการดำเนินงานด้านทะเบียน

| เลือก | เลขที่บัณชีนายจ้าง | สำดับที่สาขา | ชื่อสถานประกอบการ                                  | จำนวนลูกจ้าง | สปส.ที่รับผิด<br>ชอบ |
|-------|--------------------|--------------|----------------------------------------------------|--------------|----------------------|
| 0     | 109000618          | 000000       | มหาวิทยาลัยเชียงใหม่ สำนักงานมหาวิทยาลัย (ส่วนงาน) | 1076         | เชียงใหม่            |
|       | 109000618          | 500010       | สำนักงานมหาวิทยาลัย(ประจำ) มหาวิทยาลัยเชียงใหม่    | 4480         | เซียงใหม่            |
|       | 109000618          | 500029       | มหาวิทยาลัยเชียงใหม่ สถาบันวิจัยวิทยาศาสตร์สุขภาพ  | 105          | เซียงใหม่            |
|       |                    |              |                                                    |              |                      |

กลับไปหน้าแรก

(2.4) กรอกข้อมูล รายละเอียดพนักงาน ตามช่องว่างที่มี \*

| รายละเอียดสถา                    | นประกอบการ                     |                      |                                                          |                                                                                  |
|----------------------------------|--------------------------------|----------------------|----------------------------------------------------------|----------------------------------------------------------------------------------|
| เลขที่บัญชีนายจ้าง               | 109000618                      | ลำดับที่สาขา 500029  |                                                          |                                                                                  |
| ชื่อสถานประกอบการ                | มหาวิทยาลัยเชียงใหม่ สถาบันวิจ | ฉัยวิทยาศาสตร์สุขภาพ |                                                          |                                                                                  |
| ข้อมูลผู้ประกันต                 | นรายที่ 1 จาก 1 ราย            |                      | สถานภาพครอบครัว                                          |                                                                                  |
| วันเดือนปีเริ่มงาน (ปี พ         | <i>I</i> .ศ.)                  | * 📛                  | 🖲 โสด 🔿 สมรส 🔿 ห                                         | หม้าย 🔿 หย่า 🔿 แยกกันอยู่ 🔿 อื่นๆ                                                |
| ประเภทการว่าจ้าง                 | 🖲 รາຍວັນ 🗌 ราย                 | มเดือน               | ข้อมูลการเลือกสถาน                                       | พยาบาล                                                                           |
| <mark>เ</mark> ลขประจำตัวประชาชน |                                | *                    | ลำดับที่ 1:                                              | ~*                                                                               |
| คำนำหน้า                         | เลือกคำนำหน้า                  | ~*                   | ลำดับที่ 2:<br>ลำดับที่ 3:                               | ~<br>~                                                                           |
| ชื่อ                             |                                | *                    |                                                          |                                                                                  |
| นามสกุล                          |                                |                      | * บุคคลต่างด้าวและคนพิการ<br>ประกันสังคม                 | ร ยื่นแบบขึ้นทะเบียนผู้ประกันตนที่สำนักงาน                                       |
| วันเดือนปีเกิด (ปี พ.ศ.)         |                                | •                    | เพื่อความรวดเร็วในการรับสิ<br>พยาบาลต่างจังหวัดหรือมิใช่ | ทธิการรักษาพยาบาล กรณีที่ท่านเลือก สถาน<br>เสถานพยาบาลในจังหวัดรอยต่อ กรุณาจัดทำ |
| สัญชาติ                          | ไทย                            | ~ *                  | หนังสือรับรองว่าส่งลูกจ้างไ                              | ปทำงาน ณ จังหวัดนั้น ส่งให้กับสำนักงาน                                           |
|                                  | • ····                         |                      | ประกันสังคมด้วย                                          |                                                                                  |
| LWFI                             |                                |                      | ลบผู้ประกันตน <                                          | ผู้ประกันตนก่อนหน้า <mark>ผู้ประกันตนถัดไป</mark> >                              |

(2.5) เมื่อกรอกข้อมูลเสร็จแล้ว คลิก ดำเนินการต่อ หน้าเวปจะแสดงข้อมูลดังนี้ ซึ่งถือว่าขั้นตอนการ แจ้งเข้าดำเนินการเสร็จแล้ว

| <ol> <li>1. กด "กลับไปหน้าที่แล้ว" เพื่อไปกลับไปยังหน้าจอตรวจสอบสถานะทำธุรกรรม</li> <li>2. กด "ยกเลิก" หากต้องการยกเลิกธุรกรรมเฉพาะรายบุคคล</li> </ol> |                           |              |        |  |
|----------------------------------------------------------------------------------------------------|---------------------------|--------------|--------|--|
| รายละเอียดสถา<br>เลขที่บัญชีนายจ้าง                                                                                                    | 1uUระกอบการ<br>1090000618 | ลำดับที่สาขา | 500010 |  |
|                                                                                                    |                           |              |        |  |

| ชื่อสถานประกอบการ | ประกอบการ สำนักงานมหาวิทยาลัย(ประจำ) มหาวิทยาลัยเชียงใหม่ |                 |            |  |  |  |
|-------------------|-----------------------------------------------------------|-----------------|------------|--|--|--|
| ประเภทธุรกรรม     | สปส. 1-03                                                 | หมายเลขธุรกรรม  | 2560483043 |  |  |  |
| วันที่ทำรายการ    | 20/02/2568 16:17:36                                       | วิธีนำส่งข้อมูล | กรอกข้อมูล |  |  |  |

#### รายละเอียดการทำธุรกรรม

จำนวนรายการที่พบ 1 รายการ

| เลขประจำตัวประชาชน | ชื่อ-สกุล           | วันเดือนปีเกิด | วันที่รับเข้าทำงาน | สถานพยาบาลที่เลือก                                      | สถานะ |
|--------------------|---------------------|----------------|--------------------|---------------------------------------------------------|-------|
| 1509970110130      | นางสาวกมลพร ไกฎีมูล | 29/01/2541     | 02/12/2567         | 1: มหาราชนครเชียงใหม่<br>2: ลานนา<br>3: ราชเวชเชียงใหม่ | Y     |

### 3. ขั้นตอนการดำเนินการ แจ้งออก

- (3.1) คลิกเลือก แจ้งสิ้นสุดการเป็นผู้ประกันตน และ เลือกลำดับสาขา ดังนี้
- พนักงานโครงการวิจัย ใช้ลำดับที่สาขา 500029
- พนักงานมหาวิทยาลัยประจำ ใช้ลำดับที่สาขา 500010
- พนักงานมหาวิทยาลัยส่วนงาน ใช้ลำดับที่สาขา 000000

เลือกกิจกรรมงานทะเบียนที่ต้องการดำเนินการ

- 🔘 ขึ้นทะเบียนผู้ประกันตน/แจ้งรับผู้ประกันตนเข้าทำงาน (สปส.1-03)
- 🔘 บันทึกขึ้นทะเบียนสำหรับผู้ที่เคยมีสิทธิรักษาพยาบาลแล้ว
- 오 แจ้งสิ้นสุดการเป็นผู้ประกันตน (สปส.6-09)
- 🔵 แจ้งเปลี่ยนแปลงข้อมูลผู้ประกันตน (สปส. 6-10)
- 🔘 ส่งข้อมูลทะเบียนด้วยสื่ออิเล็กทรอนิกส์ (สปส. 1-04)

เลือกสถานประกอบการที่ต้องการดำเนินงานด้านทะเบียน

| เลือก | เลขที่บัณชีนายจ้าง | สำดับที่สาขา | ชื่อสถานประกอบการ                                  | จำนวนลูกจ้าง | สปส.ที่รับผิด<br>ชอบ |
|-------|--------------------|--------------|----------------------------------------------------|--------------|----------------------|
| 0     | 109000618          | 000000       | มหาวิทยาลัยเชียงใหม่ สำนักงานมหาวิทยาลัย (ส่วนงาน) | 1076         | เชียงใหม่            |
|       | 109000618          | 500010       | สำนักงานมหาวิทยาลัย(ประจำ) มหาวิทยาลัยเชียงใหม่    | 4480         | เชียงใหม่            |
|       | 109000618          | 500029       | มหาวิทยาลัยเชียงใหม่ สถาบันวิจัยวิทยาศาสตร์สุขภาพ  | 105          | เชียงใหม่            |
|       |                    |              |                                                    |              |                      |

กลับไปหน้าแรก

ตกลง

(3.2) กรอกข้อมูลเลขที่บัตรประชาชน วันเดือนปี ที่สิ้นสุดการทำงาน และ สาเหตุการสิ้นสุดการ เป็นผู้ประกันตน

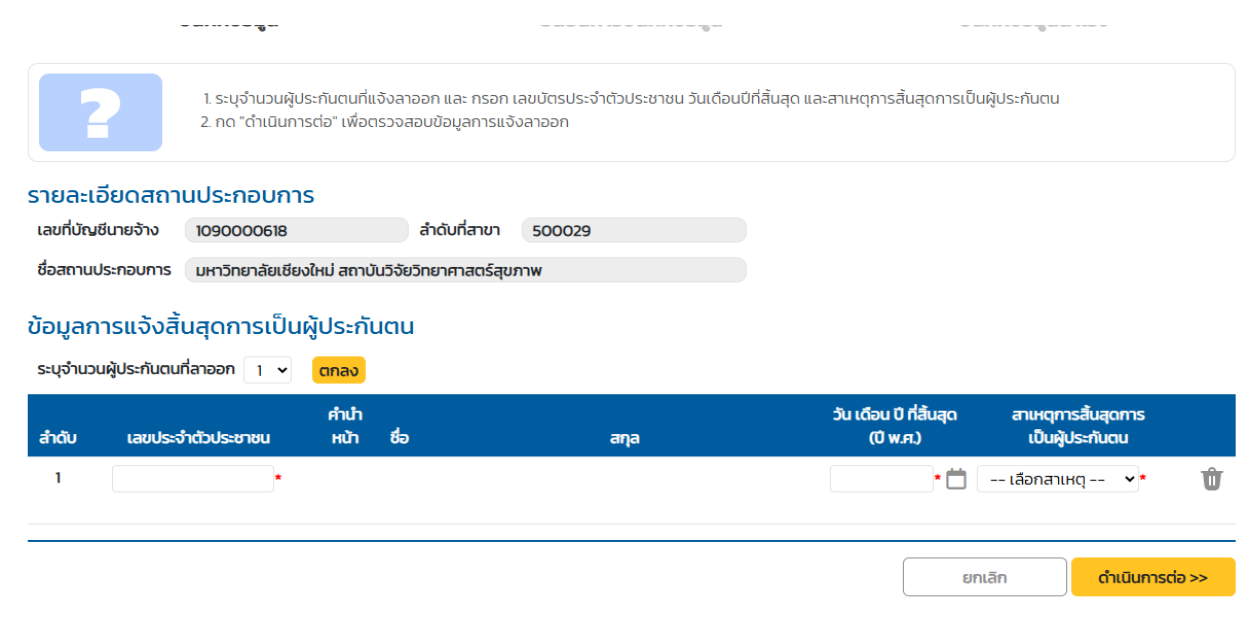

(3.3) เมื่อกรอกข้อมูลเสร็จแล้ว คลิก ดำเนินการต่อ หน้าเวปจะแสดงข้อมูลดังนี้ ถือว่าขั้นตอนการ แจ้งออกดำเนินการเสร็จแล้ว

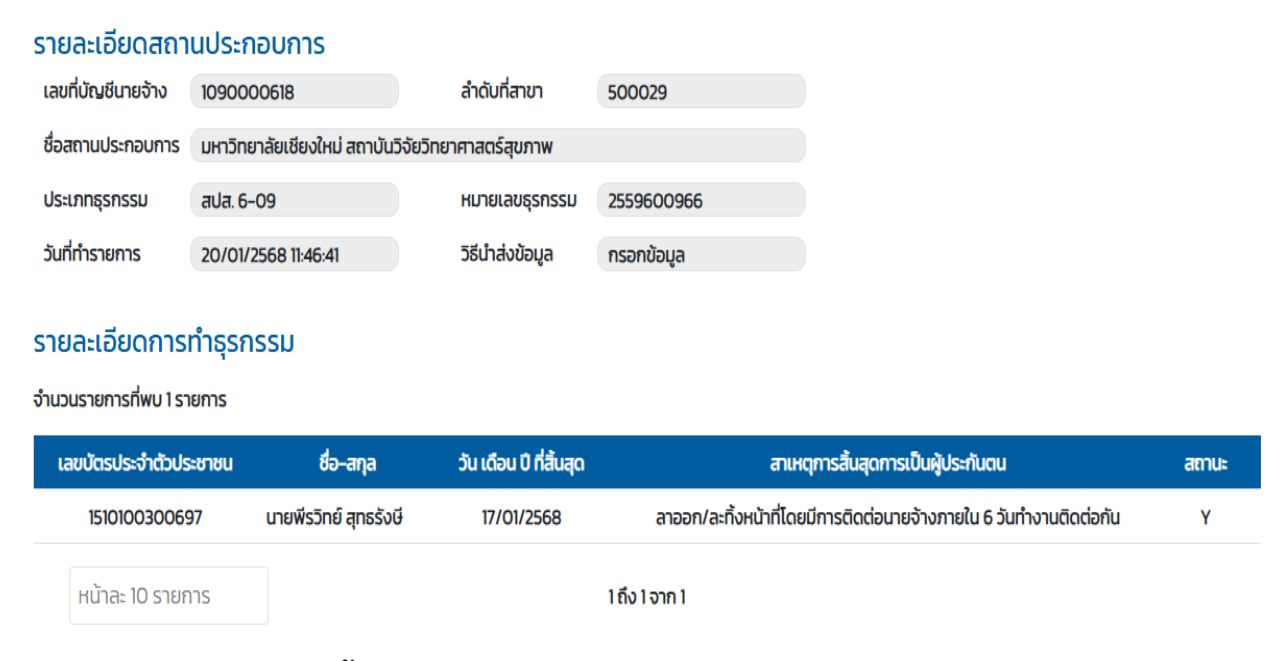

# ้ผังแสดงขั้นตอนการ แจ้งเข้า และ แจ้งออก งานประกันสังคม

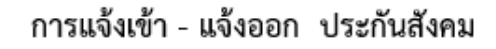

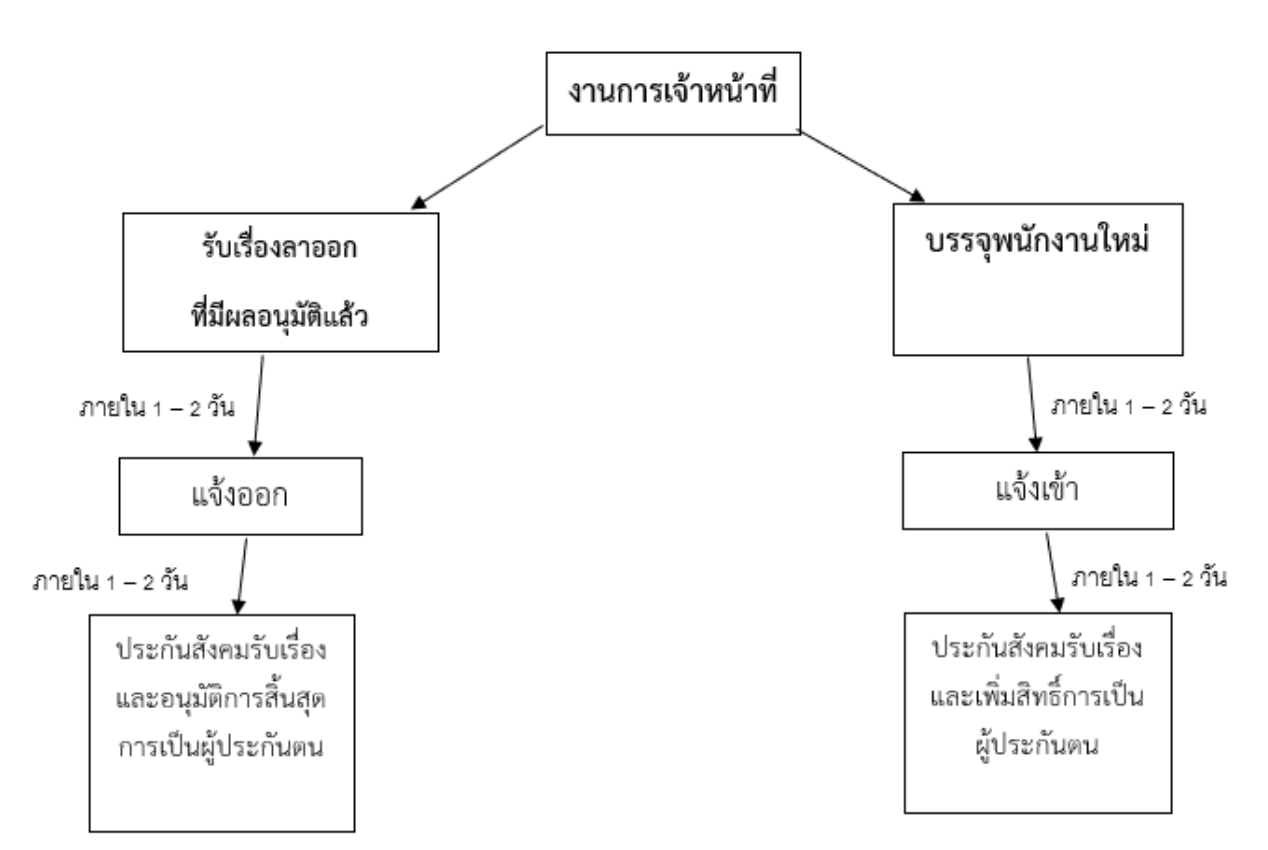

# 4. ขั้นตอนการดำเนินการ แจ้งอุบัติเหตุจากการทำงาน

(4.1) กรณีเกิดอุบัติเหตุจากการทำงาน : ในที่ทำงาน ทำตามขั้นตอนดังนี้ 🛠

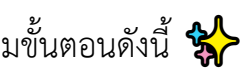

- เข้าเว็บไซต์ www.sso.go.th และลงชื่อเข้าใช้งาน
- ไปที่หัวข้อ SSO e-Service กองทุนเงินทดแทน

สำนักงานประกันสังคมได้เปิดให้บริการอิเล็กทรอนิกส์ เพื่ออำนวยความสะดวกสำหรับสถานประกอบการและบุคคลทั่วไป ในการลดการเดินทางมาติดต่อยังสำนักงานประกัน สังคม ผู้เข้าใช้บริการ กรุณาทำการ<mark>ลือกอิน</mark>เข้าสู่ระบบ หากท่านยังไม่มีชื่อผู้ใช้งานและรหัสผ่าน กรุณา<u>ลงทะเบียบขอทำธุรกรรมผ่านอินเตอร์เน็ต</u>เพื่อเข้าใช้งานระบบ <u>คลิกที่นี</u>่ เพื่อดาวน์โหลดคู่มือการใช้งาน E-services

้ วันสิ้นสุดการชำระเงินสมทบงวดเดือน มี.ค. 68 ผ่านระบบ e-Payment สิ้นสุดในวันที่ 28 เม.ย. 68

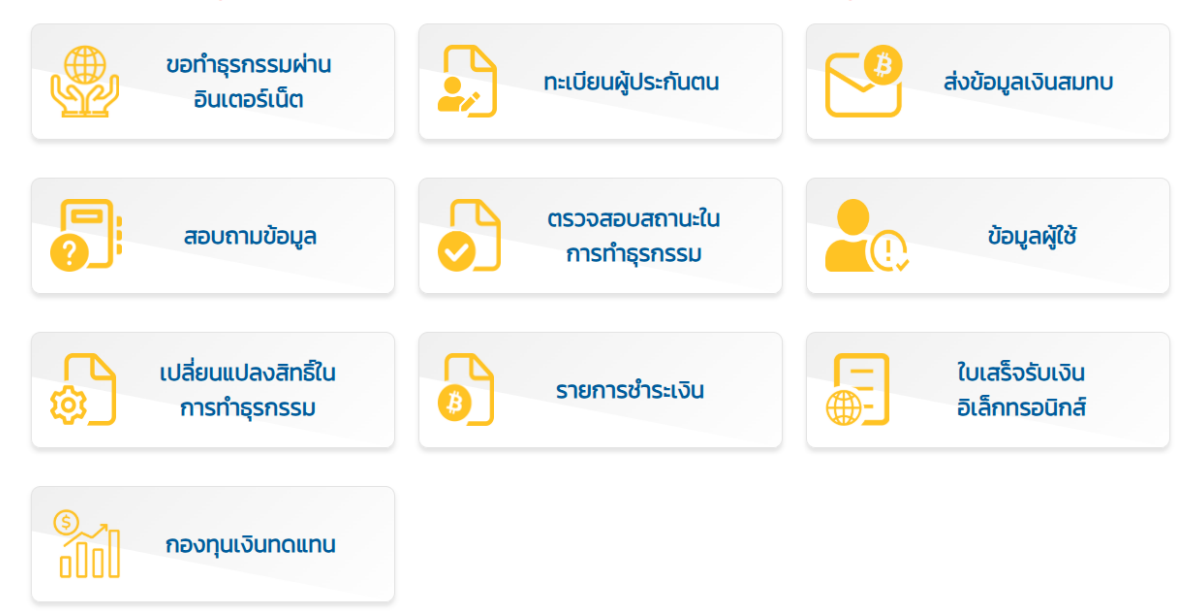

- กดเลือก 'แจ้งการประสบอันตรายเนื่องจากการทำงาน

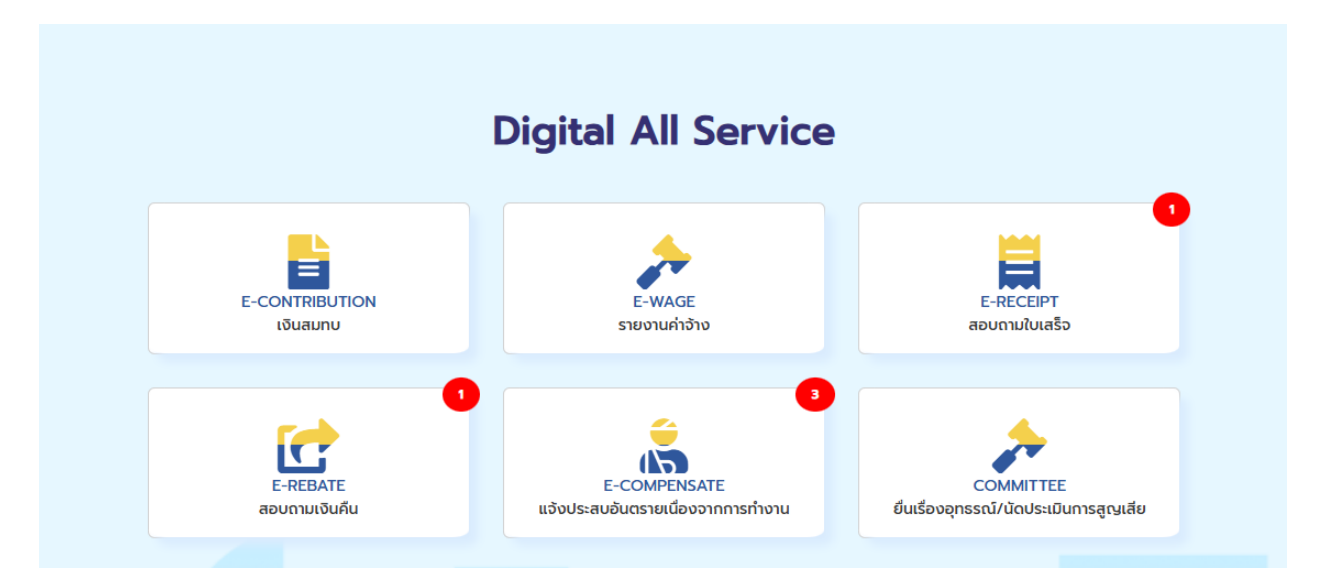

 กรอกเลขบัตรประชาชนผู้ประสบเหตุ และวันที่ประสบเหตุ และส่งเอกสารหลักฐานเพื่อ ประกอบการวินิจฉัย

| ระบบแจ้งการประสบอันตรายเนื่ | ระบบแจ้งการประสบอันตรายเนื่องจากการทำงาน e-compensate |                      |              |  |  |
|-----------------------------|-------------------------------------------------------|----------------------|--------------|--|--|
| แจ้งการประสบอันตราย         |                                                       |                      |              |  |  |
| เลขประจำตัวประชาชน 🔹        | ระบุเลขประจำตัวประชาชน                                | วันที่ประสบอันตราย 🔹 | 03/04/2568   |  |  |
|                             |                                                       |                      | Q กรอกข้อมูล |  |  |

- ทั้งนี้สามารถติดตามผลการวินิจฉัยและการจ่ายเงินทดแทนในระบบ e-Compensate

(4.2) กรณีเกิดอุบัติเหตุจากการทำงาน : นอกที่ทำงาน (ทางรถยนต์)

 สามารถทำตามขั้นตอนข้อ 4.1 ทั้งนี้จะมีกระบวนการเพิ่มเติมด้านเอกสาร (รายละเอียดดังข้อ 5) และการยื่นสิทธิ์ ซึ่งต้องผ่านการใช้สิทธิ์ พรบ. รถยนต์ ก่อน จึงจะเข้าสู่สิทธิ์การรักษาประกันสังคม ต่อไป

# 5. รายละเอียดเอกสาร กรณีเกิดอุบัติเหตุ (จากรถยนต์ และ จากการทำงาน)

(5.1) กรณีเกิดอุบัติเหตุจากทางรถยนต์ (วงเงิน พรบ. จำนวน 30,000 บาท)

ติดต่อศูนย์ประสานสิทธิ์ ชั้น 1 ตึกสุจิณโณ โทร 053 936535

เอกสารที่ต้องใช้ประกอบการเบิกค่ารักษาพยาบาลของรถมีประกันภัย \*

ถ่ายเอกสารจำนวน 2 ชุด \*\*

5.1.1 บันทึกประจำวันเกี่ยวกับคดี (ใบแจ้งความ) ต้องระบุข้อมูลดังนี้

เลขทะเบียน และ ชนิดรถที่เกิดเหตุ

ระบุสาเหตุการเกิดเหตุ

ระบุให้ชัดเจนว่าผู้ป่วยอยู่ในรถหมายเลขทะเบียนใด เป็นผู้ขับขี่หรือโดยสาร รายชื่อผู้ประสบเหตุที่อยู่ในรถ ทั้งผู้ขับขี่และผู้โดยสาร (สะกดชื่อให้ถูกต้อง**)** 

- 5.1.2 สำเนาทะเบียนรถ
- 5.1.3 สำเนา พรบ.
- 5.1.4 สำเนาบัตรประชาชน เจ้าของรถ
- 5.1.5 สำเนาบัตรประชาชน สำเนาทะเบียนบ้านผู้ป่วย (ผู้โดยสาร)

 (5.2) กรณีเกิดอุบัติเหตุจากทางรถยนต์ (วงเงิน พรบ. จำนวน 30,000 บาท) ติดต่อศูนย์ประสาน สิทธิ์ ชั้น 1 ตึกสุจิณโณ โทร 053 936535

เอกสารที่ต้องใช้ประกอบการเบิกค่ารักษาพยาบาล **กรณีใช้สิทธิ์ พรบ. ของรถคู่กรณี** 

# (ในที่นี้หมายถึงรถผู้ป่วยไม่มีประกันภัย หรือ มีแต่ต้องการใช้สิทธิ์รถคู่กรณีเพิ่ม)

5.2.1 บันทึกประจำวันเกี่ยวกับคดี (ใบแจ้งความ) ต้องระบุข้อมูลดังนี้

- เลขทะเบียน และ ชนิดรถที่เกิดเหตุ ระบุชื่อ-สกุล ผู้ขับขี่คู่กรณี
- ระบุว่ารถคู่กรณี เป็นฝ่ายประมาท มีเปรียบเทียบปรับเรียบร้อยแล้ว (ถ่ายใบเสร็จค่าปรับมา ด้วย แต่ถ้าไม่มีไม่เป็นไร)

- กรณีรถผู้ป่วยไม่มีประกันภัย ต้องปรับผู้ขับขี่ฝ่ายผู้ป่วย( กรณีผู้ป่วยไม่ใช่ผู้ขับขี่) หรือผู้ป่วยในข้อหา ขับขี่รถไม่มีประกันภัย หรือหากตำรวจไม่ปรับ ขอให้ระบุลงในบันทึกประจำวันว่า ผู้ป่วยขับขี่หรือ โดยสารรถที่ไม่มีประกันภัย

5.2.2 สำเนาทะเบียนรถฝ่ายผู้ป่วย สำเนากรมธรรม์หมดอายุของรถประกันภัยฝ่ายผู้ป่วย

5.2.3 สำเนา กรมธรรม์ (ตรวจสอบวันเริ่มใช้และสิ้นสุด)

5.2.4 สำเนาบัตรประชาชน เจ้าของรถ

- 5.2.5 สำเนาบัตรประชาชน สำเนาทะเบียนบ้านผู้ป่วย สำเนาใบขับขี่ ของฝ่ายคู่กรณีผู้ป่วย
- 5.2.6 หนังสือรับรองค่ารักษาของบริษัทคู่กรณี
- (5.3) กรณีเกิดอุบัติเหตุ จากการทำงาน (คลินิก 108) โทร. 053 935170

นายจ้างจะส่งตัวผู้ประสบเหตุหรือเจ็บป่วยเนื่องจาการทำงานเข้ารับการรักษา ณ สถานพยาบาล ซึ่ง กองทุนเงินทดแทนทำความตกลงไว้ โดยใช้แบบส่งตัวลูกจ้างเข้ารับการรักษา ในกรณีนี้นายจ้างและ ลูกจ้างไม่ต้องสำรองจ่ายเงินค่ารักษาพยาบาลไปก่อน สถานพยาบาลนั้นๆ จะเรียกเก็บเงินค่า รักษาพยาบาลจากองทุนเงินทดแทนโดยตรง แต่นายจ้างต้องนำส่งเอกสาร กท.16 และ กท 44 ก่อน เอกสารที่ต้องใช้มีดังนี้

- 5.3.1 เอกสาร กท. 16 (แบบฟอร์มในหน้าเวปกองบุคคลสถาบันๆ)
- 5.3.2 เอกสาร กท. 44 (แบบฟอร์มในหน้าเวปกองบุคคลสถาบันฯ)
- 5.3.3 เอกสารกองทุนเงินทดแทน

หมายเหตุ :

 กรณีลูกจ้างเข้ารับการรักษาในสถานพยาบาลในความตกลงของกองทุนเงินทดแทน ไม่ต้อง จ่ายค่ารักษา

 ถ้าเข้ารักษาในสถานพยาบาลอื่น ให้สำรองจ่ายค่ารักษาไปก่อนแล้วเบิกคืนจากกองทุนเงิน ทดแทนภายใน 90 วัน

 นายจ้างมีหน้าที่ส่งแบบแจ้งการประสบอันตราย (กท.16) พร้อมแบบส่งตัวลูกจ้างเข้า รักษาพยาบาล ( กท.44) ภายใน 15 วัน นับแต่วันที่เกิดเหตุ

 กรณีค่ารักษาพยาบาลทุกกรณีไม่เพียงพอ ให้นายจ้างจ่ายค่ารักษาพยาบาลดังกล่าว เท่าที่จ่าย จริงตามความจำเป็น แต่ต้องรวมกันไม่เกิน 1,000,000 บาท

กรณีลูกจ้างเป็นผู้ป่วยใน มีค่าใช้จ่ายเกี่ยวกับ ค่าห้องค่าอาหาร ค่าบริการการแพทย์และ
 ค่าบริการทั่วไป ให้นายจ้างจ่ายเท่าที่จ่ายจริงแต่ไม่เกินวันละ 1,300 บาท

 ค่าทดแทนกรณีไม่สามารถทำงานได้ติดต่อกันเกิน 3 วันขึ้นไป ต้องมีใบรับรองแพทย์ ตาม ระยะเวลาที่แพทย์กำหนด และหยุดงานตามจริงไม่เกิน 1 ปี

(5.4) สืบเนื่องจาก ข้อ 1 และ ข้อ 2 ซึ่งต้องไปติดต่อยื่นเอกสารเพิ่มเติมที่สำนักงานประกันสังคม(ศาลากลาง)

แบบฟอร์มออกภาคสนาม (เอกสารแบบฟอร์มของประกันสังคม)

- ใบขออนุมัติเดินทาง (เอกสารขออนุมัติเดินทางของสถาบันฯ)
- ใบรับรองแพทย์ (ใช้เอกสารตัวจริง)
- ใบลงเวลาการทำงาน (จากหน่วยงาน)
- ใบแจ้งความ
- แบบส่งตัว (กท.44)

(5.5) กรณีติดต่อบริษัทประกันอุบัติเหตุ (ในที่นี้ติดต่อบริษัทคู่กรณี : ในกรณีที่รถสถาบันไม่ได้เป็น ฝ่ายผิด)

- ใบแจ้งความ
- สำเนาบัตรประชาชนผู้บาดเจ็บ
- สำเนาหน้า Book Bank
- หนังสือรับรองเงินเดือน
- สำเนาใบรับรองแพทย์
- สำเนาทะเบียนรถคู่กรณี

- สำเนา พรบ รถคู่กรณี
- สำเนาใบขับขี่คนขับรถคู่กรณี

5.6 ผังแสดงกรณีการเกิดอุบัติเหตุจากการทำงาน (การประสานงาน และ เอกสาร)

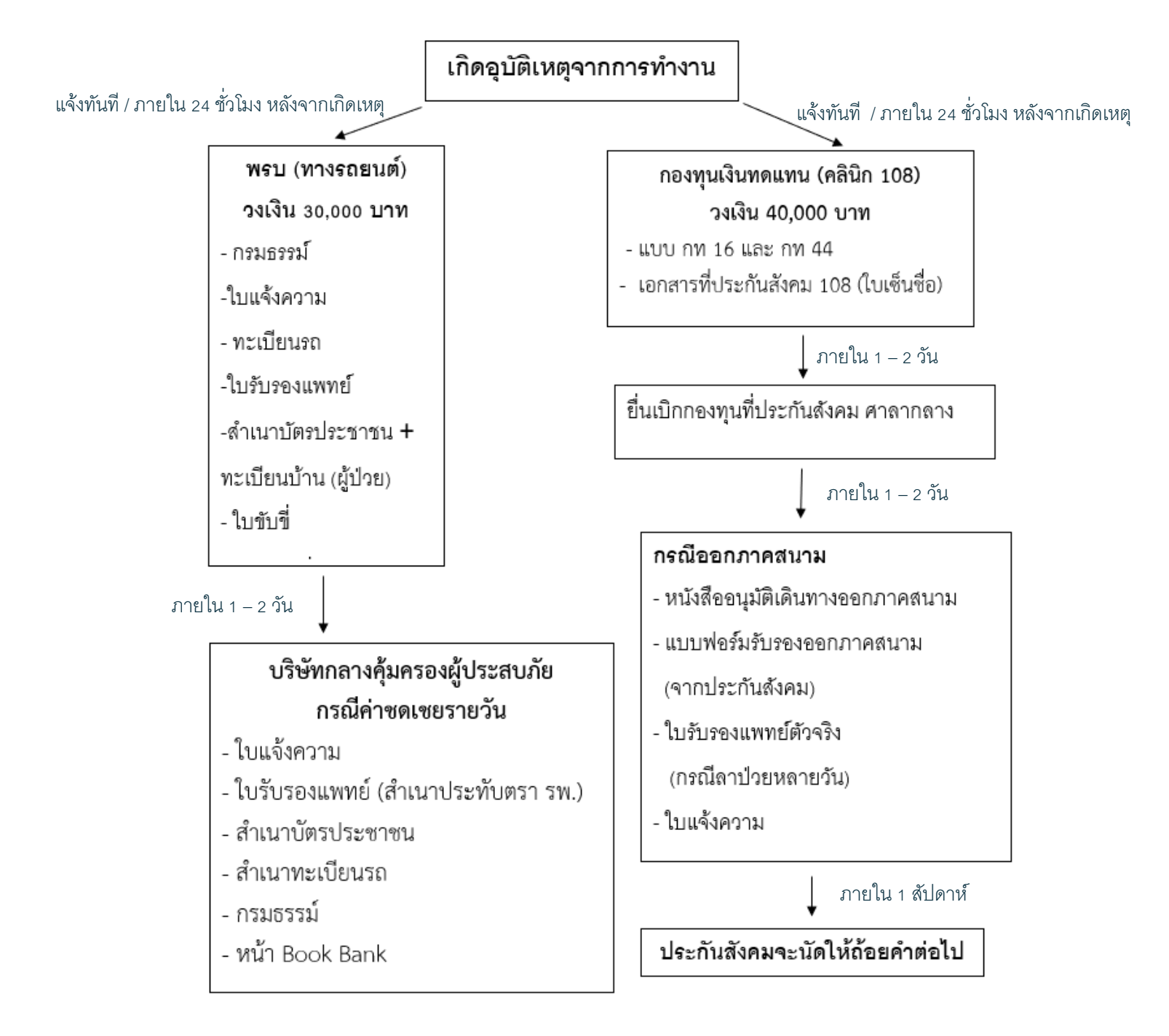

# 6. ระยะเวลาในการดำเนินการ (อ้างอิงตามสำนักงานประกันสังคม)

6.1 การแจ้งเข้า พนักงานใหม่ แจ้งเข้าไม่เกิน 30 วัน นับจากวันที่เริ่มปฏิบัติงาน

6.2 การแจ้งออก ภายใน 15 วัน ของเดือนถัดจากเดือนที่มีการเปลี่ยนแปลง

6.3 การแจ้งอุบัติเหตุจากการทำงาน แจ้งในระบบอิเลคทรอนิกส์ เวปไซด์ ประกันสังคม และ/หรือ กรณียื่นเอกสาร ไม่เกิน 15 วัน นับจากวันที่เกิดอุบัติเหตุ

### 7. พระราชบัญญัติ ประกันสังคม

7.1 พระราชบัญญัติประกันสังคม (ฉบับที่ 4) พ.ศ. 2558

https://www.sso.go.th/wpr/assets/upload/files\_storage/sso\_th/76d23bf452521d8a044 0fa49add0f1a2.pdf

### 7.2 พระราชบัญญัติเงินทดแทน พ.ศ.2537

https://www.sso.go.th/wpr/assets/upload/files\_storage/sso\_th/84244ea51a2464c0713 a98ddd8cc0955.pdf